This document provides a guide for Dealer License management in Self-Care Portal of eService for AITI customers.

User Guide for SCP Dealer License

AITI eServices

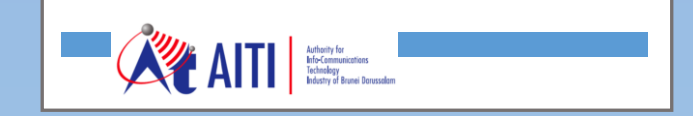

SCP Dealer License

# **Revision History**

| Version | Revision Date | Summary of Changes | Changes<br>Marked |
|---------|---------------|--------------------|-------------------|
|         |               |                    |                   |
|         |               |                    |                   |
|         |               |                    |                   |
|         |               |                    |                   |
|         |               |                    |                   |
|         |               |                    |                   |

SCP Dealer License

# **TABLE OF CONTENTS**

| 1 | GENERAL WORKFLOWS OF APPLICATIONS | .3 |
|---|-----------------------------------|----|
| 2 | APPLY FOR NEW DEALER LICENCE      | .4 |
| 3 | RENEW DEALER LICENCE              | .8 |
| 4 | TERMINATE DEALER LICENCE          | .8 |

SCP Dealer License

## 1 GENERAL WORKFLOWS OF APPLICATIONS

The workflow bellow shows the general process of dealer license application. The process is similar to all types of customer applications including; New Licence, Licence Renewal, and License Termination, etc.

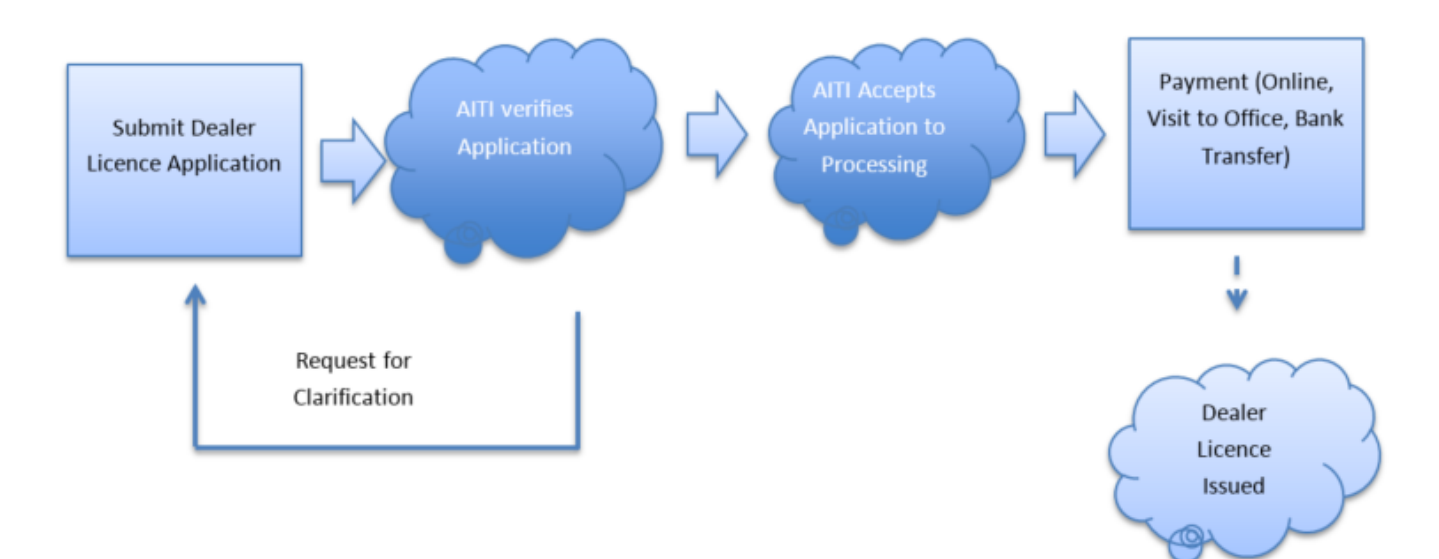

# 2 APPLY FOR NEW DEALER LICENCE

a) Log In to SCP, navigate to Dealer Licenses module.

| (Carlo and SitePages/Home.aspx                         |                                                               | C                                                                       | Q, Поиск              |                              |                      | 合自    | ÷ | î î     |   | = |
|--------------------------------------------------------|---------------------------------------------------------------|-------------------------------------------------------------------------|-----------------------|------------------------------|----------------------|-------|---|---------|---|---|
| III AITI SELF-CARE PORTAL                              |                                                               |                                                                         | Osman Commu           | inications ~                 | y:                   | aro v | ٨ | 16<br>U | ß | 0 |
| Consumer Complaints<br>Consumer Complaints Application | Dealer Licenses<br>Dealer Licenses eServices managemergsystem | Type Approval Import Perm<br>Type Approval and Import Permit managestem | h <b>it</b><br>gement | Amateur li<br>Amateur licens | CENSES<br>es service |       |   |         |   |   |
| Operating Licenses<br>Operating Licenses Application   | Numbering<br>Number & Block management                        |                                                                         |                       |                              |                      |       |   |         |   |   |

- b) To apply for Dealer Licence, customer should act in behalf of a company (See Related Persons in Customer Accounts)
- c) Select a company in the company list

| () 🗑 🖉 eserv-poc.aiti.local/SitePages/Home.aspx |                                             | C                                             | Q, Поиск     |                      | ☆自                   | ŧ         | (       | , ≡ |
|-------------------------------------------------|---------------------------------------------|-----------------------------------------------|--------------|----------------------|----------------------|-----------|---------|-----|
| III KAITI SELF-CARE PORTAL                      |                                             |                                               | Osman Comm   | unications ~         | yaro 🗸               | ۵         | 16<br>U | 2 0 |
|                                                 |                                             |                                               | 🏚 Osman Comm | nunications          | n administrator of t | this corr | npany   |     |
| Consumer Complaints                             | Dealer Licenses                             | Type Approval Import Per                      | mit          | Amateur licen        | ses                  |           |         |     |
| Consumer Complaints Application                 | Dealer Licenses eServices management system | Type Approval and Import Permit mar<br>system | nagement     | Amateur licenses ser | rvice                |           |         |     |

d) On the Dealer License landing page, click one of three buttons, depending on type of the License required: DRQ, DTQ, DSQ.

| 📀 🛈 🞽 🖉 eserv-poc. atil.local/DL/SitePages/main.aspx | C | С. Поиск                 | ☆    | Ê | ÷ | Â         |   | ≡ |
|------------------------------------------------------|---|--------------------------|------|---|---|-----------|---|---|
| DEALER LICENSES                                      |   | Osman Communications   ~ | yaro | ¥ | ٩ | <b>16</b> | ß | 0 |
| Dealer Licenses * main                               |   |                          |      |   |   |           |   |   |
| New radiocommunication application                   |   |                          |      |   |   |           | k |   |

- e) For selected license type, system will check if there is an existing licence or an active application and will not allow to create the application.
- f) If new application can be applied for the selected license type, an application form will appear. The application form will have the license type selected in the *General* tab and would require used input for contact person and reason to apply.

**Note:** the company's profile of applicant must have documents such as: 'Copies of Identity Cards/ Passports', Copies of 16/17, 'Terms and conditions'

SCP Dealer License

| Customer<br>ABC Co.                                                                                 | Dealer License                                                                                          | Status Draft                                       |
|----------------------------------------------------------------------------------------------------|----------------------------------------------------------------------------------------------------|----------------------------------------------------|
|                                                                                                    |                                                                                                    |                                                    |
| General Processing History Clarifica                                                                | ation Documents                                                                                         |                                                    |
| Contact person                                                                                      | Application initiator                                                                                   |                                                    |
| ABC Co.                                                                                             | Jin Hwang                                                                                               |                                                    |
| License Type<br>DRQ<br>DTQ<br>DSQ<br>Reason For Apply                                               |                                                                                                    |                                                    |
|                                                                                                    |                                                                                                    |                                                    |
| I/We certify that to the best of my/our knowledg<br>issued by the Authority for Info-communications | ge the information given below are correct. And I/W<br>s Technology Industry of Brunei Darusalam (AITI) | Ve hereby agree to follow all terms and conditions |
| Validate Apply                                                                                      | Cancel                                                                                                  | Save Cancel                                        |

- g) On the *Documents* tab, upload all the additional documents you want to submit along with application, including pictures, etc.
- h) Click *Validate* to check whether all the date required by system is complete. System may require to update your Customer (Company) profile with field values and attachments.
- i) When all requirements are fulfilled, click *Apply* button. Application state changes to *Applied*. The application will be available to AITI officers to be processed.

| DEALER LICENSES                                                                                                    | SELF-CARE PORTAL                |                     |                   |
|----------------------------------------------------------------------------------------------------|---------------------------------|---------------------|-------------------|
| New<br>radiocommunications<br>application                                                                                                    | New satellite<br>application    |                     |                   |
| Dealer licenses                                                                                                    |                                 |                     |                   |
| Show 10 items on list                                                                                                    |                                 |                     |                   |
| Title 1 License Type                                                                                                    | Stat                            | us                  | Start date        |
|                                                                                                    |                                 |                     |                   |
| No items                                                                                                    |                                 |                     |                   |
| No items Previous Next                                                                                                    |                                 |                     |                   |
| No items Previous Next Dealer license applications                                                                                                    |                                 |                     |                   |
| No items       Previous     Next       Dealer license applications       Show     10                                                                                |                                 |                     |                   |
| No items Previous Next Dealer license applications Show 10 items on list Title f                                                                                    | Application Type                | License Type        | Status            |
| No items         Previous       Next         Dealer license applications         Show       10         items on list         Title       1         DL-NE-DRQ-S00007 | Application Type<br>New License | License Type<br>DRQ | Status<br>Applied |

Note: The application can be saved to be submitted/applied later by clicking on **Save** button. In this case application status, will change to 'Draft'. The application be accessed later from the list of applications and edited or submitted.

- j) AiTi officer may request for clarification if the information provided in the application is not complete or enough. Please refer to 'Clarification Request Processing' for more detail.
- k) Once AITI officer decides that information in the application is complete, the application is accepted and will be processed. The application status will change to 'Processing'. Notification of application processing will be receiver by the applicant.

| Dealer license applications |                  |              |            |   |               |  |  |  |  |
|-----------------------------|------------------|--------------|------------|---|---------------|--|--|--|--|
| ihow 10 items on list       |                  |              |            |   |               |  |  |  |  |
| Title 1                     | Application Type | License Type | Status     |   | AITI Comments |  |  |  |  |
| DL-NE-DRQ-S00007            | New License      | DRQ          | Processing |   |               |  |  |  |  |
| Previous 1 Next             |                  |              | $\square$  | / |               |  |  |  |  |

 Application's 'Accept date', 'Process due date' is set. This information is available under *Processing* tab.

| Customer<br>ABC Co.                                                                        | Dealer License                                                             | Status<br>Proce                                              | essing                                   |
|--------------------------------------------------------------------------------------------|----------------------------------------------------------------------------|--------------------------------------------------------------|------------------------------------------|
| General Processing History                                                                 | Clarification Documents                                                    |                                                              |                                          |
| Accept date<br>29/03/2017<br>Exempted<br>No                                                | Process due date<br>05/04/2017<br>Exemption notes                          | Process date                                                 | Decision date                            |
| Invoiceable Object                                                                         | Paid status                                                                | Pay due date                                                 | Actual paid date                         |
| I/We certify that to the best of my/our<br>issued by the Authority for Info-comm<br>Cancel | knowledge the information given be<br>unications Technology Industry of Br | elow are correct. And I/We hereby a<br>unei Darusalam (AITI) | agree to follow all terms and conditions |

m) Once decision is made regarding approval or rejection of your application, respective notification is sent. Application status is changed to 'Approved'/'Rejected' based on the decision taken and Decision Date will be set.

SCP Dealer License

|      | Á I       | <b>AITI</b> |                     |                  |              |          |  |
|------|-----------|-------------|---------------------|------------------|--------------|----------|--|
| Deal | er Licens | es 🕨 L      | icense Applications |                  |              |          |  |
|      | All Items | All Co      | umns Approved •••   | Find an item     |              |          |  |
| ~    | Edit      | ID          | Title               | Application Type | License Type | Status   |  |
|      |           | 11          | DL-NE-DRQ-S00007 #  | New License      | DRQ          | Approved |  |

n) If the application is approved, Dealer License will be created. Link to DL is available in Dealer license list and in the application form.

| DEALER LICE                               | NSES 🕅 🕅                                 | SELF-CARE PORT            | AL           |
|-------------------------------------------|------------------------------------------|---------------------------|--------------|
| New<br>radiocommunications<br>application | New<br>telecommunications<br>application | New satellite application |              |
| Dealer licenses                           |                                          |                           |              |
| Show 10 items on list                     |                                          |                           |              |
| Title                                     |                                          | † Document                | License Type |
| DRQ-D-24-3/29/2017-4                      |                                          |                           | DRQ          |
| Previous 1 Next                           |                                          |                           |              |

- o) Once application is approved, depending on the payment exempt status of the application one of the following two cases will occur,
  - i. If application is exempted from payment, then DL Start and Stop dates are updated and license is created with a status 'Issued' immediately.
  - ii. If application is not exempted from payment, then Invoice will be generated and it should be paid to issue DL. Please refer to 'Billing (Invoicing and Payment)' guide to proceed with payment management.

## 3 RENEW DEALER LICENCE

- a) Login to SCP, navigate to Dealer Licenses module, open Dealer License screen form.
- b) Click *Renew* on the top of the form. System will open renew application.

|               | DEALER LICENSES                      | AITI 🦄                                | SELF-CAF | RE PORTAL        |
|---------------|--------------------------------------|---------------------------------------|----------|------------------|
| Deale         | Licenses DRQ-D-                      | 24-3/29/2017                          | -4       |                  |
| ttention: the | current version of Forms Designer is | for development use only<br>Terminate |          |                  |
|               | General Application                  | ns History                            |          |                  |
|               | Title                                |                                       | Status   | Application Type |
|               | DL-NE-DRQ-S00007                     | II NEW                                | Approved | New License      |

- c) On the application form, fill in number of years for which the application is to be renewed.
- d) Click *Apply* button. Your Application is sent to AITI for approval.
- e) Once approval is performed, based on the payment exempt status following two case may occur:
  - i. If application is exempted from payment, then dealer license Start and Stop dates are updated immediately.
- ii. If your application is not exempted from payment, then license will be created in 'Pending for payment' state and an invoice will be generated. Invoice should be paid in to complete the renewal of the license.

# 4 TERMINATE DEALER LICENCE

- a) Login to SCP, navigate to Dealer Licenses module, open Dealer License screen form.
- b) Click Terminate on the top of the form. System will open termination application

|                                                                            | DEALER LICENSES  | AITI 🦗 | SELF-CARE | e portal         |  |  |  |  |  |  |  |  |
|----------------------------------------------------------------------------|------------------|--------|-----------|------------------|--|--|--|--|--|--|--|--|
| Dealer Licenses  DRQ-D-24-3/29/2017-4                                      |                  |        |           |                  |  |  |  |  |  |  |  |  |
| ention: the current version of Forms Designer is for development use only. |                  |        |           |                  |  |  |  |  |  |  |  |  |
| General Applications History                                               |                  |        |           |                  |  |  |  |  |  |  |  |  |
|                                                                            | Title            |        | Status    | Application Type |  |  |  |  |  |  |  |  |
|                                                                            | DL-NE-DRQ-S00007 | EW     | Approved  | New License      |  |  |  |  |  |  |  |  |

- c) Provide the reason to terminate in *General* tab.
- d) Click *Apply* button. The application is sent to AITI for its approval.
- e) If no clarification is required, the application will be accepted. The accepted application status changes to *Processing* and user will be notified.
- f) Once application is approved the license status changes to *Terminated*.

|                  | DEALER LICENSES                     |                               | KATTI SELF-CARE PORTAL |                              |         |      |              |            |  |
|------------------|-------------------------------------|-------------------------------|------------------------|------------------------------|---------|------|--------------|------------|--|
| Ne<br>rac<br>apj | w<br>liocommunications<br>plication | New<br>telecomm<br>applicatio | nunications            | New satellite<br>application |         |      |              |            |  |
| Dea              | ler licenses                        |                               |                        |                              |         |      |              |            |  |
| Show             | 10 items on list                    |                               |                        |                              |         |      |              |            |  |
| Title            | :                                   |                               |                        |                              | † Docun | nent | License Type | Status     |  |
| DRO              | Q-D-24-3/29/2017-4                  |                               |                        |                              |         |      | DRQ          | Terminated |  |
| Prev             | ious 1 Next                         |                               |                        |                              |         |      |              |            |  |